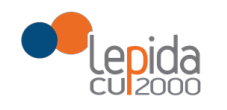

### MANUALE COMPILAZIONE TEST TAMPONE RAPIDO PER LA RICERCA DEGLI ANTICORPI ANTI SARS-COV-2

Manuale utente

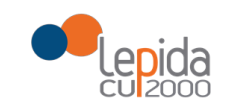

## Sommario

| 1 Introduzione                                                                                                    | 3 |
|----------------------------------------------------------------------------------------------------|---|
| 2 Riferimenti normativi                                                                                                    | 3 |
| Accordo fra le organizzazioni sindacali dei medici di medicina generale e il SISAC                                                               | 4 |
| 3 ACCESSO ALL'APPLICAZIONE WEB PER ESEGUIRE IL TAMPONE RAPIDO per MMG/PLS                                                                        | 5 |
| 4 ACCESSO ALL'APPLICAZIONE WEB PER ESEGUIRE IL TAMPONE RAPIDO per MEDICI AZIENDALI o MEDICI DI<br>STRUTTURE PRIVATE AUTORIZZATE DALLA REGIONE ER | 6 |
| 5 Funzione Tamponi Rapidi Antigenici                                                                                                    | 7 |
| 6 Funzione Recupera/Annulla esito                                                                                                    |   |

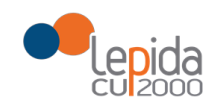

### 1 Introduzione

A seguito del decreto legge numero 137 e Accordo fra le organizzazioni sindacali dei Medici di Medicina Generale e il SISAC è stata realizzata, sul Portale SOLE, la scheda per l'invio alle Aziende sanitarie, al FSE del cittadino e al Sistema TS nazionale la scheda per l'esito del Tampone antigenico rapido Covid.

## 2 Riferimenti normativi

Gli articolo 18 e 19 del decreto legge numero 137 del 28 ottobre 2020, contenente "Ulteriori misure urgenti in materia di tutela della salute, sostegno ai lavoratori e alle imprese, giustizia e sicurezza, connesse all'emergenza epidemiologica da Covid-19", riportano quanto segue:

Art. 18

(Disposizioni urgenti per l'esecuzione di tamponi antigenici rapidi da parte dei medici di medicina generale e dei pediatri di libera scelta)

1. Al fine di sostenere ed implementare il sistema diagnostico dei casi di positività al virus SARS-CoV-2 attraverso l'esecuzione di tamponi antigenici rapidi da parte dei medici di medicina generale e dei pediatri di libera scelta, secondo le modalità definite dagli Accordi collettivi nazionali di settore, è autorizzata per l'anno 2020 la spesa di euro 30.000.000.

2. Alla spesa di cui al comma 1, individuata per ciascuna regione e provincia autonoma negli importi di cui alla Tabella 1 al presente decreto, tutte le regioni e le province autonome di Trento e Bolzano provvedono a valere sul finanziamento sanitario corrente già disposto e assegnato per l'anno 2020 ai sensi della legislazione vigente.

### Art. 19.

(Disposizioni urgenti per la comunicazione dei dati concernenti l'esecuzione di tamponi antigenici rapidi da parte dei medici di medicina generale e dei pediatri di libera scelta)

1. Per l'implementazione del sistema diagnostico dei casi di positività al virus SARS-CoV-2 attraverso l'esecuzione di tamponi antigenici rapidi di cui all'articolo 18, le regioni e le province autonome comunicano al Sistema Tessera Sanitaria (TS) i quantitativi dei tamponi antigenici rapidi consegnati ai medici di medicina generale e ai pediatri di libera scelta, i quali, ai sensi dell'articolo 17-bis del decreto legge 17 marzo 2020, n. 18, convertito con modificazioni dalla legge 24 aprile 2020, n. 27, utilizzando le funzionalità del Sistema Tessera Sanitaria, predispongono il referto elettronico relativo al tampone eseguito per ciascun assistito, con l'indicazione dei relativi esiti, dei dati di contatto, nonché delle ulteriori informazioni necessarie alla sorveglianza epidemiologica, individuate con il decreto di cui al comma 2. Il Sistema Tessera Sanitaria rende disponibile immediatamente:

a) all'assistito, il referto elettronico, nel Fascicolo Sanitario Elettronico (FSE) e, per agevolarne la consultazione, anche attraverso una piattaforma nazionale gestita dal Sistema Tessera Sanitaria (TS) e integrata con i singoli sistemi regionali;

*b)* al Dipartimento di prevenzione dell'Azienda sanitaria locale territorialmente competente, attraverso la piattaforma nazionale di cui alla lettera a), il referto elettronico, con esito positivo;

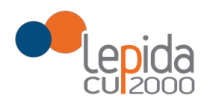

c) al Commissario straordinario per l'emergenza epidemiologica di cui all'articolo 122 del decreto legge 17 marzo 2020, n. 18, convertito, con modificazioni, dalla legge 24 aprile 2020, n. 27, il numero dei tamponi antigenici rapidi effettuati, aggregato per regione o provincia autonoma,

d) alla piattaforma istituita presso l'Istituto Superiore di Sanità ai sensi dell'ordinanza del Capo del Dipartimento della protezione civile 27 febbraio 2020, n. 640, il numero dei tamponi antigenici rapidi effettuati, aggregati per tipologia di assistito, con l'indicazione degli esiti, positivi o negativi, per la successiva trasmissione al Ministero della salute, ai fini dell'espletamento delle relative funzioni in materia di prevenzione e controllo delle malattie infettive e, in particolare, del Covid-19. 2. Le modalità attuative delle disposizioni di cui al comma 1 sono definite con decreto del Ministero

dell'economia e delle finanze, di concerto con il Ministero della salute, previo parere del Garante per la protezione dei dati personali.

#### Accordo fra le organizzazioni sindacali dei medici di medicina generale e il SISAC

In data 27 ottobre 2020 è stato firmato l'accordo fra le organizzazioni sindacali dei medici di medicina generale e il SISAC (Struttura Interregionale Sanitari Convenzionati), per il rafforzamento delle attività territoriali di diagnostica di primo livello e di prevenzione della trasmissione di SARS-COV-2. Di seguito si riportano alcuni estratti:

6. Il target affidato al personale convenzionato di cui al presente articolo riguarda per i propri assistiti:
 a) i contatti stretti asintomatici individuati dal medico di medicina generale oppure individuati e segnalati dal Dipartimento di Prevenzione in attesa di tampone rapido;

*b)* caso sospetto di contatto che il medico di medicina generale si trova a dover visitare e che decide di sottoporre a test rapido;

qualora il medico si trovi ad operare in strutture rese disponibili dall'Azienda/Agenzia, per gli assistiti di altri medici di medicina generale:

c) contatti stretti asintomatici allo scadere dei 10 giorni di isolamento identificati in base ad una lista trasmessa dal Dipartimento di Sanità Pubblica/Igiene e Prevenzione al medico individuato.

7. Il medico che esegue il tampone provvede alla registrazione della prestazione eseguita e del risultato ottenuto sul sistema informativo messo a disposizione dalla Regione anche grazie alla cooperazione applicativa del gestionale del medico.

In caso di esito positivo il medico provvede a darne tempestiva comunicazione al Servizio Sanità Pubblica/Igiene e Prevenzione della propria Azienda/Agenzia per i provvedimenti conseguenti e raccomanda l'isolamento domiciliare fiduciario in attesa dell'esito del tampone molecolare di conferma.

In caso di esito negativo il medico che ha eseguito il tampone rilascia attestazione al paziente.

#### Importante

Il tampone rapido è rivolto agli assistiti (residenti e non residenti) che hanno scelto il MMG o PLS in Regione Emilia-Romagna (RER).

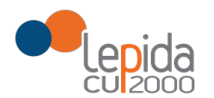

3 ACCESSO ALL'APPLICAZIONE WEB PER ESEGUIRE IL TAMPONE RAPIDO per MMG/PLS

Per accedere all'applicazione web per eseguire il Tampone rapido Covid il medico può autenticarsi al Portale SOLE o accedere direttamente dalla propria cartella clinica.

Se si accede dal Portale SOLE, dopo l'autenticazione, il medico sceglie dalla sezione Area clinica la funzione Scheda tamponi rapidi.

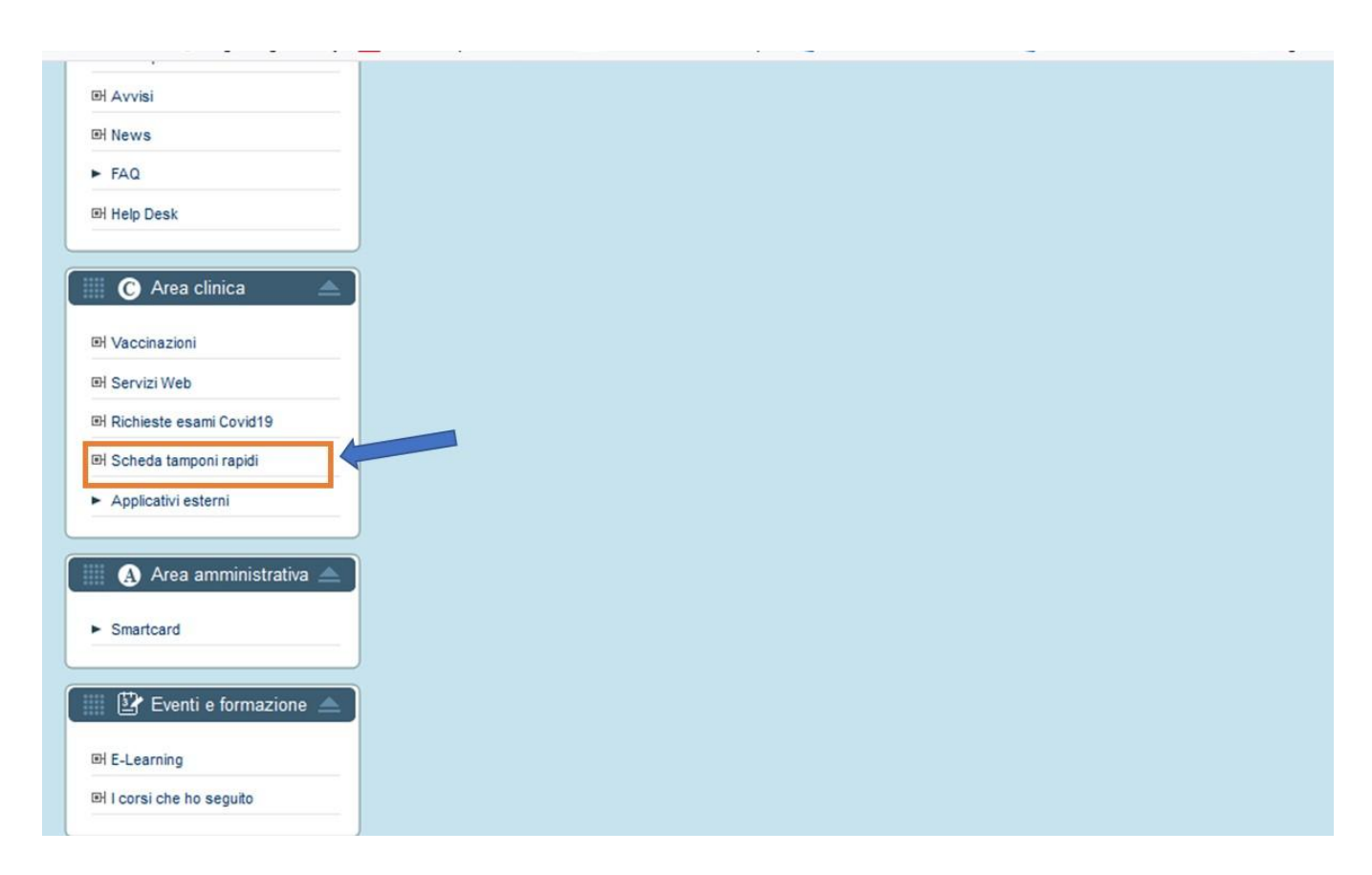

Cliccando su Scheda tamponi rapidi o accedendo dalla propria cartella clinica si accede alla seguente pagina web

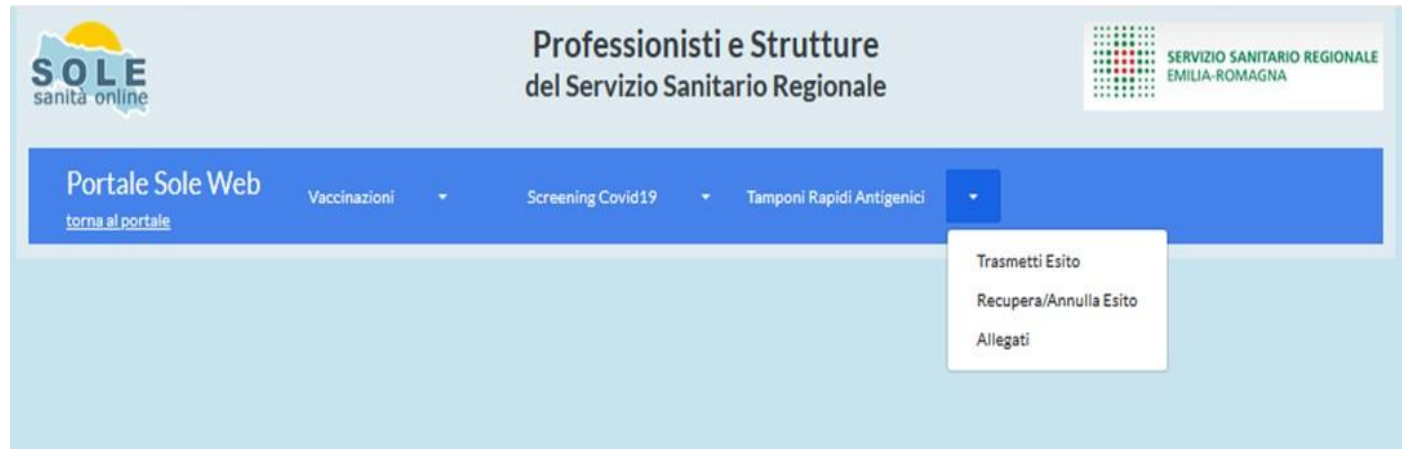

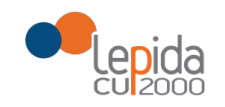

Scegliendo Tamponi Rapidi Antigenici il sistema mostra la tendina con le seguenti funzioni:

- Trasmetti Esito funzione per eseguire il tampone rapido
- Recupera/Annulla Esito funzione per recuperare i tamponi eseguiti ed eventualmente annullare la scheda di un tampone già inviato
- Allegati mostra la pagina con i moduli da stampare per informare il cittadino e raccogliere le firme

### 4 ACCESSO ALL'APPLICAZIONE WEB PER ESEGUIRE IL TAMPONE RAPIDO per MEDICI AZIENDALI O MEDICI DI STRUTTURE PRIVATE AUTORIZZATE DALLA REGIONE ER

Accedendo al Portale SOLE <u>www.progetto-sole.it</u> cliccare su "Entra con le tue credenziali" se medico privato autorizzato. Se medico aziendale, ovvero di una Ausl o Aosp della Regione ER, cliccare su "Entra con le tue credenziali aziendali", poi cliccare sul link tutte le aziende e tramite Federa scegliere la propria azienda di appartenenza e autenticarsi con le proprie credenziali aziendali

| Accesso tramite<br>Utente/Password       Accesso per<br>medici privati       Image: Construction of the second of the second of |
|----------------------------------------------------------------------------------------------------|
| Richiedi la password       Sole (Sanità on line) è la rete che collega i medici e pediatri di famiglia con le strutture sanitarie ed ospedaliere della Regione Emilia-Romagna.         Accesso tramite<br>Smartcard       Ciò permette:         • L'invio della prescrizione elettronica di visite ed esami specialistici dai medici e pediatri di famiglia o dai medici prescrittori ospedalieri (quest'ultima funzionalità è attiva solo in alcune Aziende santarie) ai punti di erogazione e il ritorno automatico del referto specialistico e diagnostico agli stessi medici di famiglia (nella cartella clinica                                                                                                    |
| Accesso tramite<br>Smartcard<br>L'invio della prescrizione elettronica di visite ed esami specialistici dai medici e pediatri di famiglia o dai medici prescrittori ospedalieri (quest'ultima funzionalità è attiva<br>solo in alcune Aziende sanitarie) ai punti di erogazione e il ritorno automatico del referto specialistico e diagnostico agli stessi medici di famiglia (nella cartella clínica                                                                                                    |
| Entra dell'assistito).                                                                                                    |
| La notifica delle variazioni anagrafiche e delle esenzioni da parte dell'Azienda UsI ai medici e pediatri di famiglia che hanno in carico gli assistiti.<br>Le La notifica delle variazioni anagrafiche e delle esenzioni da parte dell'Azienda UsI ai medici e pediatri di famiglia che hanno in carico gli assistiti.<br>Le Le Le Accesso per medici aziendali e o poliatra di famiglia.<br>Le Dortale, che utilizza le più avanzate forme di comunicazione multimediale, fornisce senzi e scambio di informazioni tra i medici e pediatri di famiglia, altri specialisti e operatori sanitari ospedalieri e ambulatoriali, strutture amministrative delle Aziende sanitario, operatori regionali autorizzati, operatori del progetto Sole                                                                                                    |

Dopo l'autenticazione il medico aziendale o privato autorizzato deve scegliere la funzione "Scheda tamponi rapidi Covid19" come sotto indicato.

| RegioneEmilia-Romagna                                                                                                    |                                                |
|----------------------------------------------------------------------------------------------------|------------------------------------------------|
| Professionisti e Strutture<br>del Servizio Sanitario Regionale                                                                                                    | SERVIZIO SANITARIO REGIONALE<br>EMILIA-ROMAGNA |
| • Home   Nascondi menů   Nascondi menů   Vente Testfiampone   Utente Aziendale   • Modňica Password • Leoout   V Cliccare qui per accedere a tamponi rapidi   Vente test tamponi rapid Covid19 | Cerca<br>Home () + <u>Area Pubblica</u>        |

# 5 Funzione Tamponi Rapidi Antigenici

Cliccando su Trasmetti Esito si apre la seguente scheda

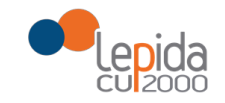

| Portale Sole Web                                                | Vaccinazioni -                  | Screening Covid19 | - | Tamponi Rapidi Antigenici 💦 |              |   |
|-----------------------------------------------------------------|---------------------------------|-------------------|---|-----------------------------|--------------|---|
| Tamponi Rapidi Anti<br>campi contrassegnati da (*) sono obbliga | genici                          |                   |   |                             |              |   |
| Dati Medico Inviante                                            |                                 |                   |   |                             |              |   |
| Parma Test (MGNCLD79E15I754_                                    | ) - 080102 Azienda USL di Parma |                   |   |                             |              |   |
| Ricerca assistito                                               |                                 |                   |   |                             |              |   |
| Tipo codice                                                     |                                 |                   |   | Codice                      |              |   |
| Codice fiscale                                                  |                                 |                   | - |                             |              |   |
| oppure                                                          |                                 |                   |   |                             |              |   |
| Nome                                                            |                                 | Cognome           |   |                             | Data nascita |   |
|                                                                 |                                 |                   |   |                             |              |   |
| Cerca cittadino Pulisci                                         |                                 |                   |   |                             |              |   |
| Presenza Febbre* O SI O NO<br>Ambito Screening*                 |                                 |                   |   |                             |              |   |
| Dati Tampone Rapido Antigenico<br>Prestazione*                  |                                 |                   |   |                             |              |   |
|                                                                 |                                 |                   |   |                             |              | • |
| Nome Tampone*                                                   |                                 |                   |   |                             |              |   |
|                                                                 |                                 |                   |   |                             |              |   |
| Esito*                                                          | Luogo Esecuzione Tampone*       |                   |   |                             |              |   |
| -                                                               |                                 |                   |   |                             |              |   |
| Data Esito *                                                    | Ora Esito*                      |                   |   |                             |              |   |
| 07/11/2020                                                      | 09:28                           |                   |   |                             |              |   |
| Data Scad. Lotto *                                              | Lotto*                          |                   |   |                             |              |   |
|                                                                 |                                 |                   |   |                             |              |   |
| Invia                                                           |                                 |                   |   |                             |              |   |

Inserendo il CF dell'assistito nel campo Codice oppure ricercando per Nome + Cognome + Data di nascita e cliccando sul tasto Cerca cittadino il sistema recupera l'anagrafica dall'Anagrafe Regionale e mostra i seguenti dati:

- Dati medico Inviante in base ai dati di autenticazione al sistema
- Anagrafica dell'assistito in questa sezione il medico riporta il numero di telefono
- Dati Medico Assistenza medico curante dell'assistito

Il tasto Pulisci consente di ricercare una nuova anagrafica.

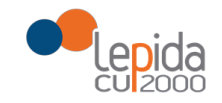

| torna al portale                                                         | and contrast in any one captor your,                                                                                   | Benna -                                                                                        |                             |
|--------------------------------------------------------------------------|----------------------------------------------------------------------------------------------------|------------------------------------------------------------------------------------------------|-----------------------------|
| Tamponi Rapidi Antiger<br>I campi contrassegnati da (*) sono obbligatori | nici                                                                                                    |                                                                                                |                             |
| Dati Medico Inviante                                                     |                                                                                                    |                                                                                                |                             |
| Parma Test (MGNCLD79E15I754_) - 080                                      | 102 Azienda USL di Parma                                                                                               |                                                                                                |                             |
| BOLOGNA UNO ASSISTITOPRO                                                 | VA                                                                                                    |                                                                                                |                             |
| Codice: SSSBGN75B01A944X<br>Data nascita: 01/02/1975<br>Genere: M        | Comune Residenza: BOLOGNA<br>AUSL Residenza: AUSL BOLOGNA<br>Regione Residenza: EMILIA-ROMAGNA<br>State Residenza: 100 | Comune Domicilio: BOLOGNA<br>AUSL Domicilio: AUSL BOLOGNA<br>Regione Domicilio: EMILIA-ROMAGNA | Riportare n° di<br>Telefono |
|                                                                          |                                                                                                    |                                                                                                |                             |
|                                                                          |                                                                                                    |                                                                                                |                             |
| Dati Medico Assistenza                                                   |                                                                                                    |                                                                                                |                             |
|                                                                          |                                                                                                    |                                                                                                |                             |

### Inserire il numero di Telefono.

Successivamente il medico riporta se Presenza Febbre SI o NO e sceglie da Ambito Screening uno dei seguenti valori:

- Scuola
- Azienda
- Altro

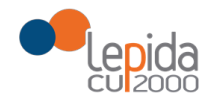

| Dati Medico Assistenza             |
|------------------------------------|
| MEDICO BOLOGNA TEST ()             |
| Dati richiesta                     |
| Presenza Febbre * O SI O NO        |
| Ambito Screening*                  |
| Scuola do Antigenico               |
| Azienda                            |
| Altro                              |
| Nome Tampone *                     |
|                                    |
| Esito * Luogo Esecuzione Tampone * |
|                                    |
| Data Esito * Ora Esito *           |
| 07/11/2020 10:02                   |
| Data Scad. Lotto * Lotto *         |
|                                    |
| Invia                              |

Scegliendo da Ambito Screening - Scuola il sistema mostra i campi da valorizzare per

Scuola/Università, Classe /Anno di Frequenza e il flag per l'acquisizione del modulo consenso da far firmare.

| Dati richiesta                                                                                                    |
|----------------------------------------------------------------------------------------------------|
| Presenza Febbre * 🔘 SI 🔘 NO                                                                                                    |
| Ambito Screening *                                                                                                    |
| Scuola                                                                                                    |
|                                                                                                    |
| Scuola                                                                                                    |
| Denominazione Scuoila/Università*                                                                                                    |
|                                                                                                    |
| Classe/Anno di Frequenza*                                                                                                    |
|                                                                                                    |
| Acquisizione modulo consenso firmato                                                                                                    |
| Da valorizzare nel caso in cui l'assistito sia un minore o un tutelato e quindi sia necessario raccogliere il consenso del genitore/tutore |
| Dati Tampone Rapido Antigenico                                                                                                    |

Scegliendo da Ambito Screening - Azienda il sistema mostra i campi da valorizzare inerenti all'Azienda dove lavora l'assistito

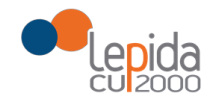

| enza Febbre* 🔘 SI 💿 NO           |  |      |
|----------------------------------|--|------|
| ito Screening *<br>enda          |  |      |
| zienda                           |  | <br> |
| enominazione Azienda *           |  |      |
| artita IVA Azienda / CE Azienda* |  |      |
|                                  |  |      |
| omune della Sede di Lavoro *     |  |      |
| diritte della Cada di Lavara *   |  |      |
| dii 1220 dena Sede di Lavoro     |  |      |
|                                  |  |      |

Inseriti i dati come da schermate precedenti o scegliendo da Ambito Screening - Altro il sistema porta all'inserimento dei **Dati Tampone Rapido Antigenico** 

| Dati Tampone Rapido | Antigenico               |   |   |
|---------------------|--------------------------|---|---|
| Prestazione *       |                          |   |   |
|                     |                          |   | * |
| Nome Tampone *      |                          |   |   |
|                     |                          |   |   |
| Esito*              | Luogo Esecuzione Tampone | • |   |
|                     |                          |   | • |
| Data Esito *        | Ora Esito*               |   |   |
| 10/11/2020          | 17:02                    |   |   |
| Data Scad. Lotto *  | Lotto *                  |   |   |
|                     |                          |   |   |
|                     |                          |   |   |
|                     |                          |   |   |
| Lonviventi          |                          |   |   |

| Nome*                                    | Cognome *                                                           | Telefono *                                                       |   |
|------------------------------------------|---------------------------------------------------------------------|------------------------------------------------------------------|---|
| Note                                     |                                                                     |                                                                  |   |
|                                          |                                                                     | indenso                                                          |   |
|                                          |                                                                     |                                                                  |   |
| Invia                                    |                                                                     |                                                                  |   |
| ttenzione: verificare i dati inseriti nr | ima di utilizzare il tasto Invia I dati saranno inviati ai DSP al m | edico dell'assistito che esegue il test e sul ESE dell'assistito | 1 |

Il medico sceglie dal menù a tendina una delle seguenti Prestazione:

- VIRUS COVID19 RICERCA ANTIGENE saliva;
- VIRUS COVID19 RICERCA ANTIGENE rinofaringeo

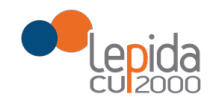

| Dati Tampone Rapido  | Antigenico                            |   |
|----------------------|---------------------------------------|---|
| Prestazione *        |                                       |   |
|                      |                                       | - |
|                      |                                       |   |
| 7581.153 - VIRUS COV | /ID19 RICERCA ANTIGENE - saliva       |   |
| 7581.409 - VIRUS CO  | /ID19 RICERCA ANTIGENE - rinofaringeo |   |
| Esito*               | Luogo Esecuzione Tampone "            | _ |
| •                    |                                       | - |
| Data Esito *         | Ora Esito *                           |   |
| 07/11/2020           | 10:02                                 |   |
| Data Scad. Lotto *   | Lotto*                                |   |
|                      |                                       |   |

Viene richiesto di riportare testualmente il nome del Tampone rapido a disposizione del medico e di scegliere dal menù a tendina

- Esito: Positvo/Negativo/Non Definito
- Luogo Esecuzione Tampone: Ambulatorio MMG / Ambulatorio AUSL / Domicilio Assistito /Altro

| rich   | iesta   | 1     |          |       |            |        |              |  |
|--------|---------|-------|----------|-------|------------|--------|--------------|--|
| senza  | Febb    | re* ( | SI 🤇     | ) NC  | )          |        |              |  |
| bito S | creen   | ing*  |          |       |            |        |              |  |
| tro    |         | •     | -        |       |            |        |              |  |
|        |         |       |          |       |            |        |              |  |
| ati Ta | mpor    | ne Ra | pido A   | ntige | enico      |        |              |  |
| Presta | azione  | *     |          |       |            |        |              |  |
| 7581   | .153 -  | VIRU  | s covi   | D19 R |            |        | ENE - saliva |  |
| Nome   | Tamp    | one*  |          |       |            |        |              |  |
| 20000  | 000000  | 00000 | ¢        |       |            |        |              |  |
| sito * |         |       |          | Luog  | o Ese      | cuzio  | ampone*      |  |
| Nega   | tivo    |       | -        | Am    | bulato     | rio MI |              |  |
| Data I | cito *  |       |          | Ora   | Ecito      |        |              |  |
| 07/14  | 1/2020  |       |          | 10:0  | 23110      |        |              |  |
|        |         |       |          | 10.0  |            |        |              |  |
| Jata S | icad. L | .otto | <u> </u> | Lotto | <b>)</b> " |        |              |  |
|        |         |       |          |       |            |        |              |  |
| 0      | N       | ove   | mber     | 2020  | )          | 0      |              |  |
| Su     | Мо      | Ти    | We       | Th    | Fr         | Sa     |              |  |
| 1      | 2       | 3     | 4        | 5     | 6          | 7      |              |  |
| 8      | 9       | 10    | 11       | 12    | 13         | 14     |              |  |
| 15     | 16      | 17    | 18       | 19    | 20         | 21     |              |  |
|        |         |       | 05       | 26    | 07         | 00     |              |  |
| 22     | 23      | 24    | 20       | 20    | 21         | 28     |              |  |

Il sistema riporta nella Data Esito la data in cui il medico sta inserendo i dati nel sistema oppure può scegliere dal calendario proposto. Ora Esito è automaticamente valorizzata dal sistema nel momento in cui viene valorizzata la scheda oppure il medico può inserire l'orario manualmente.

Il sistema richiede di scegliere dal calendario proposto la Data Scadenza Lotto e il codice del Lotto del tampone rapido.

Nella sezione Conviventi si possono riportare i nominativi dei conviventi dell'assistito che debbono essere contattati dal DSP dell'Ausl.

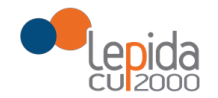

| 7581.153 - VIRUS COV                   | /ID19 RICERCA ANTIGENE - saliva |            | • |  |  |
|----------------------------------------|---------------------------------|------------|---|--|--|
| Nome Tampone *                         |                                 |            |   |  |  |
| x0000000000000000000000000000000000000 |                                 |            |   |  |  |
| Esito*                                 | Luogo Esecuzione Tampone*       |            |   |  |  |
| Negativo                               | Ambulatorio MMG/PLS             |            |   |  |  |
| Data Esito "                           | Ora Esito*                      |            |   |  |  |
| 10/11/2020                             | 17:02                           |            |   |  |  |
| Data Scad. Lotto *                     | Lotto*                          |            |   |  |  |
| 18/03/2021                             | 21AB20                          |            |   |  |  |
|                                        |                                 |            |   |  |  |
| Conviventi<br>Nome*                    | Cognome *                       | Telefono * |   |  |  |
| Conviventi<br>Nome *                   | Cognome *                       | Telefono * |   |  |  |
| Nome*                                  | Cognome *                       | Telefono * |   |  |  |

Il tasto Inserisci consente di inserire un nuovo nominativo di convivente dell'assistito che sta C

| effettuando | il tampone | rapido |
|-------------|------------|--------|
|-------------|------------|--------|

| Esito*             | Luogo Esecuzione | lampone *   |            |          |
|--------------------|------------------|-------------|------------|----------|
| Negativo           | Ambulatorio MMG/ | PLS         |            |          |
| Data Esito *       | Ora Esito*       |             |            |          |
| 10/11/2020         | 17:02            |             |            |          |
| Data Scad. Lotto * | Lotto *          |             |            |          |
| 18/03/2021         | 21AB20           |             |            |          |
| Conviventi         |                  |             |            |          |
| Nome*              |                  | Cognome *   | Telefono * |          |
|                    |                  |             |            |          |
| Note               |                  |             |            |          |
|                    |                  |             | Insertsci  |          |
|                    |                  |             |            |          |
| NOME               | COGNOME          | TELEFONO    | NOTE       |          |
| Mario              | Rossi            | 34511223344 |            | Cancella |
| Mario              | Rossi            | 34511223344 |            | Cancella |

Cliccando su Invia a fondo pagina il sistema mostra gli eventuali dati obbligatori mancanti

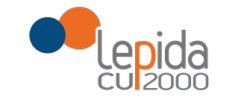

| Portale Sole Web Vaccinazioni                                                              | ✓ Screening Covid19 ✓ Tamponi Rapidi Anti | genici 🝷                          |
|--------------------------------------------------------------------------------------------|-------------------------------------------|-----------------------------------|
| <b>ttenzione!</b><br>campo 'Telefono' è richiesto.<br>campo 'Presenza Febbre' è richiesto. |                                           |                                   |
| mponi Rapidi Antigon pi contrassegnati da (*) sono obbligator                              | enici                                     |                                   |
| Dati Medico Inviante                                                                       |                                           |                                   |
| Parma Test (MGNCLD79E15I754_) - (                                                          | 080102 Azienda USL di Parma               |                                   |
|                                                                                            | 20\/A                                     |                                   |
| BOLOGINA ONO ASSISTITOPI                                                                   |                                           |                                   |
| Codice: SSSBGN75B01A944X                                                                   | Comune Residenza: BOLOGNA                 | Comune Domicilio: BOLOGNA         |
| Data nascita: 01/02/1975                                                                   | AUSL Residenza: AUSL BOLOGNA              | AUSL Domicilio: AUSL BOLOGNA      |
| Genere: M                                                                                  | Regione Residenza: EMILIA-ROMAGNA         | Regione Domicilio: EMILIA-ROMAGNA |
| Citta dia anna ITALIA                                                                      | Chata Davidanas 100                       |                                   |

Cliccando su Invia e con tutti i dati obbligatori riportati il sistema

apre automaticamente la pagina di stampa e il medico può scegliere se stampare o gestire una nuova funzione.

Cliccando su Invia la scheda del tampone viene inviata al FSE dell'assistito, notificata al MMG/PLS curante e messa a disposizione del DSP dell'Ausl di assistenza dell'assistito. Nel caso che il medico che esegue il tampone sia il MMG/PLS dell'assistito i dati vengono inviati al Sistema TS nazionale (art. 19 DL 137/2020).

#### Stampa della scheda

| Dati Medico In                                                                                                    | viante                                                                              |                                                                                                    |                                                                                                    |  |  |
|----------------------------------------------------------------------------------------------------|-------------------------------------------------------------------------------------|----------------------------------------------------------------------------------------------------|----------------------------------------------------------------------------------------------------|--|--|
| Parma Test (MGNCLD79E15I754_) - 080102 Azienda USL di Parma                                                                                                    |                                                                                     |                                                                                                    |                                                                                                    |  |  |
| BOLOGNA UN                                                                                                    | IO ASSISTITO                                                                        | OPROVA                                                                                                    |                                                                                                    |  |  |
| Codice: SSSBGN7:<br>Data nascita: 01/0<br>Genere: M<br>Cittadinanza: ITAL                                                                                                    | 5B01A944X<br>)2/1975<br>.IA                                                         | Comune Residenza: BOLOGNA<br>AUSL Residenza: AUSL BOLOGNA<br>Regione Residenza: EMILIA-<br>ROMAGNA<br>Stato Residenza: 100 | Comune Domicilio: BOLOGNA<br>AJSL Domicilio: AUSL BOLOGNA<br>Regione Domicilio: EMILIA-<br>ROMAGNA<br>Telefono ': 3334445555 |  |  |
| Dati Medico A                                                                                                    | ssistenza                                                                           |                                                                                                    |                                                                                                    |  |  |
| MEDICO BOLOGN                                                                                                    | NA TEST ( )                                                                         |                                                                                                    |                                                                                                    |  |  |
|                                                                                                    |                                                                                     |                                                                                                    |                                                                                                    |  |  |
| t <b>i richiesta</b><br>esenza Febbre* o<br>nbito Screening*                                                                                                    | SI + NO                                                                             |                                                                                                    |                                                                                                    |  |  |
| t <b>i richiesta</b><br>esenza Febbre *<br>mbito Screening *<br>Altro                                                                                                    | SI + NO                                                                             |                                                                                                    |                                                                                                    |  |  |
| ti richiesta<br>esenza Febbre * o<br>mbito Screening *<br>Altro<br>Dati Tampone Rapi<br>Prestazione *                                                                                    | SI = NO<br>ido Antigenico                                                           |                                                                                                    |                                                                                                    |  |  |
| ti richiesta<br>esenza Febbre * e<br>nbito Screening *<br>Ntro<br>Dati Tampone Rapi<br>Prestazione *<br>Nome Tampone *                                                                   | SI = NO<br>ido Antigenico                                                           |                                                                                                    |                                                                                                    |  |  |
| i richiesta<br>esenza Febbre* o<br>nbito Screening *<br>Utro<br>Dati Tampone Rapi<br>Prestazione *<br>Nome Tampone *                                                                     | SI = NO<br>ido Antigenico                                                           |                                                                                                    |                                                                                                    |  |  |
| ti richiesta<br>esenza Febbre * • •<br>mbito Screening *<br>Ntro<br>Dati Tampone Rapi<br>Prestazione *<br>Nome Tampone *<br><u>vvvvvvvvvvvvvvvvvvvvvvvvvvvvvvvvvvvv</u>                  | SI = NO<br>ido Antigenico<br>Luogo Esecuzio                                         | ne Tampone *                                                                                                    |                                                                                                    |  |  |
| i richiesta<br>esenza Febbre * • • •<br>hbito Screening *<br>utro<br>Dati Tampone Rapi<br>Prestazione *<br>Nome Tampone *<br>xxxxxxxxxxxxxxxxxxxxxxxxxxxxxxxxxxxx                        | SI + NO<br>ido Antigenico<br>Luogo Esecuzio<br>Ambulatorio M                        | one Tampone *<br>MG                                                                                                    | 1                                                                                                    |  |  |
| ti richiesta<br>eserza Febbre * • •<br>mbito Screening *<br>Nitro<br>Dati Tampone Rapi<br>Prestazione *<br>Nome Tampone *<br>xxxxxxxxxxxxxxxxxx<br>Esito *<br>Negativo *<br>Data Esito * | SI = NO<br>ido Antigenico<br>Luogo Esecuzio<br>Ambulatorio M<br>Ora Esito *         | ne Tampone *<br>MG                                                                                                    | 1                                                                                                    |  |  |
| ti richiesta<br>esenza Febbre * e<br>mbito Screening *<br>Ntro<br>Dati Tampone Rapi<br>Prestazione *<br>Nome Tampone *<br>xxxxxxxxxxxxxxxxxxxxxxxxxxxxxxxxxxxx                           | SI + NO<br>ido Antigenico<br>Luogo Esecuzic<br>Ambulatorio M<br>Ora Esito *<br>1002 | ne Tampone *<br>MG                                                                                                    |                                                                                                    |  |  |

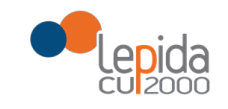

## 6 Funzione Recupera/Annulla esito

Selezionando la funzione Recupera/Annulla Esito si entra nella sezione per poter ricercare i tamponi precedentemente eseguiti e inviati e nel caso annullare l'esito della tampone inviato.

| SOLE                                      |                           | Professioni<br>del Servizio Sa    | sti e Strutture<br>nitario Regionale |                 | SERVIZIO SANITARIO REGIONALE<br>EMILIA-ROMAGNA |
|-------------------------------------------|---------------------------|-----------------------------------|--------------------------------------|-----------------|------------------------------------------------|
| Portale Sole Web v                        | 'accinazioni <del>-</del> | Screening Covid19                 | - Tamponi Rapidi Antigeni            | ci 🔸            |                                                |
| Ricerca assistito                         |                           |                                   |                                      | Trasmetti Esito |                                                |
| Tipo codice                               |                           |                                   | Codice                               | Allegati        |                                                |
| Codice fiscale                            |                           | •                                 |                                      | Allegati        |                                                |
| oppure                                    |                           |                                   |                                      |                 |                                                |
| Nome                                      |                           | Cognome                           | (                                    | Data nascita    |                                                |
|                                           |                           |                                   |                                      |                 |                                                |
| NOTA: la ricerca è abilitata sia sull'ins | erimento del solo codi    | ce identificativo che sull'inseri | mento di nome/cognome/data d         | i nascita.      |                                                |
| Cerca cittadino Pu                        | lisci                     |                                   |                                      |                 |                                                |
| Data inizio ricerca [gg/mm/aaaa]          | Dat                       | ta fine ricerca [gg/mm/aaaa       | ] Cero                               | a Nuova ricerca |                                                |

Ricercando l'anagrafica, ad esempio per codice fiscale, e cercando poi con la Data di inizio ricerca e Data fine ricerca, cliccando poi su Cerca, si ha la possibilità di trovare i tamponi eseguiti per l'assistito ricercato.

Selezionando Data inizio ricerca e data fine ricerca e cliccando su Cerca, senza indicare l'anagrafica di un assistito, si ha la possibilità di ricercare tutti i tamponi inviati dal medico (che si è autenticato) nell'arco temporale indicato.

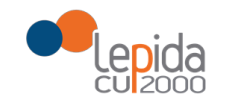

| po codice                                                                                                |                                                                                                    | Co                                                                                                    | odice                                                                                                    |                                                                                                    |                                                                                      |
|----------------------------------------------------------------------------------------------------|----------------------------------------------------------------------------------------------------|----------------------------------------------------------------------------------------------------|----------------------------------------------------------------------------------------------------|----------------------------------------------------------------------------------------------------|--------------------------------------------------------------------------------------|
| Codice fiscale                                                                                           |                                                                                                    | -                                                                                                    |                                                                                                    |                                                                                                    |                                                                                      |
| pure                                                                                                    |                                                                                                    |                                                                                                    |                                                                                                    |                                                                                                    |                                                                                      |
| ome                                                                                                    |                                                                                                    | Cognome                                                                                                    | Data r                                                                                                    | nascita                                                                                                    |                                                                                      |
|                                                                                                    |                                                                                                    |                                                                                                    |                                                                                                    |                                                                                                    |                                                                                      |
| : la ricerca è al                                                                                        | nilitata sia sull'inserimento del solo codic                                                                                                    | e identificativo che sull'inserimen                                                                                                    | to di nome/cognome/data di nascit                                                                                                    | ۵                                                                                                    |                                                                                      |
| , la licerca e al                                                                                        |                                                                                                    | e luchuncauvo che sun inserniten                                                                                                    | to di nome/cognome/data di nascit                                                                                                    | a.                                                                                                    |                                                                                      |
|                                                                                                    |                                                                                                    |                                                                                                    |                                                                                                    |                                                                                                    |                                                                                      |
| Cerca cittadi                                                                                            | no Pulisci                                                                                                    |                                                                                                    |                                                                                                    |                                                                                                    |                                                                                      |
|                                                                                                    |                                                                                                    |                                                                                                    |                                                                                                    |                                                                                                    |                                                                                      |
|                                                                                                    |                                                                                                    |                                                                                                    |                                                                                                    |                                                                                                    |                                                                                      |
|                                                                                                    |                                                                                                    |                                                                                                    |                                                                                                    |                                                                                                    |                                                                                      |
|                                                                                                    |                                                                                                    |                                                                                                    |                                                                                                    |                                                                                                    |                                                                                      |
| nizio ricerca                                                                                            | a [gg/mm/aaaa] 01/11/2020 Data                                                                                                    | a fine ricerca [gg/mm/aaaa] 23                                                                                                    | 3/11/2020 Cerca                                                                                                    | Nuova ricerca                                                                                                    |                                                                                      |
| inizio ricerca                                                                                           | a [gg/mm/aaaa] 01/11/2020 Data                                                                                                    | a fine ricerca [gg/mm/aaaa] 23                                                                                                    | 3/11/2020 Cerca                                                                                                    | Nuova ricerca                                                                                                    |                                                                                      |
| nizio ricerca                                                                                            | a [gg/mm/2222] 01/11/2020 Dat                                                                                                    | a fine ricerca [gg/mm/aaaa] 23                                                                                                    | 3/11/2020 Cerca                                                                                                    | Nuova ricerca                                                                                                    |                                                                                      |
| inizio ricerca                                                                                           | a [gg/mm/aaaa] 01/11/2020 Dat                                                                                                    | a fine ricerca [gg/mm/aaaa] 23                                                                                                    | 3/11/2020 Cerca                                                                                                    | Nuova ricerca                                                                                                    |                                                                                      |
| nizio ricerca                                                                                            | a [gg/mm/aaaa] 01/11/2020 Dat                                                                                                    | a fine ricerca [gg/mm/aaaa] 2                                                                                                    | 3/11/2020 Cerca                                                                                                    | Nuova ricerca                                                                                                    |                                                                                      |
| inizio ricerca                                                                                           | a [gg/mm/aaaa] 01/11/2020 Dat                                                                                                    | a fine ricerca [gg/mm/aaaa] 2<br>Showing 1 tc                                                                                                    | 3/11/2020 Cerca                                                                                                    | Nuova ricerca                                                                                                    |                                                                                      |
| inizio ricerca                                                                                           | a [gg/mm/aaaa] 01/11/2020 Data                                                                                                    | a fine ricerca [gg/mm/aaaa] 23<br>Showing 1 to<br><<< 1 2<br>Nome                                                                                                    | 3/11/2020 Cerca                                                                                                    | Nuova ricerca<br>Data Ora Tampone                                                                                                    | Stato                                                                                |
| inizio ricerca                                                                                           | a (gg/mm/aaaa) 01/11/2020 Data<br>Identificativo Assistito<br>SSSMNN75B01F257L                                                                                                    | a fine ricerca [gg/mm/aaaa] 23<br>Showing 1 to<br><<< 1 2<br>Nome<br>MODENA UNO                                                                                                  | 3/11/2020 Cerca<br>010 of 11<br>>>><br>Cognome<br>ASSISTITOPROVA                                                                                                    | Nuova ricerca<br>Data Ora Tampone<br>19/11/2020 16:02                                                                                                    | Stato                                                                                |
| inizio ricerca                                                                                           | a (gg/mm/aaaa) 01/11/2020 Data<br>Identificativo Assistito<br>SSSMNN75B01F257L<br>SSSMNN75B01F257L                                                                                                    | a fine ricerca [gg/mm/aaaa] 2<br>Showing 1 to<br><<< 1 2<br>Nome<br>MODENA UNO<br>MODENA UNO                                                                                     | 3/11/2020 Cerca<br>0 10 of 11<br>>>><br>Cognome<br>ASSISTITOPROVA<br>ASSISTITOPROVA                                                                                                    | Nuova ricerca<br>Data Ora Tampone<br>19/11/2020 16:02<br>19/11/2020 14:58                                                                                                    | Stato<br>annullato<br>annullato                                                      |
| nizio ricerca<br>ualizza<br>ualizza<br>ualizza                                                           | a [gg/mm/aaaa] 01/11/2020 Data<br>Identificativo Assistito<br>SSSMNN75801F257L<br>SSSMNN75801F257L                                                                                                    | a fine ricerca [gg/mm/aaaa] 2<br>Showing 1 to<br><<< 1 2<br>Nome<br>MODENA UNO<br>MODENA UNO                                                                                     | 3/11/2020 Cerca<br>0 10 of 11<br>>>><br>Cognome<br>ASSISTITOPROVA<br>ASSISTITOPROVA<br>ASSISTITOPROVA                                                                                                    | Data Ora Tampone           19/11/2020 16:02           19/11/2020 14:58           19/11/2020 10:06                                                                                                    | Stato<br>annullato<br>annullato                                                      |
| nizio ricerca<br>sualizza<br>sualizza<br>sualizza                                                        | a [gg/mm/22222] 01/11/2020 Data<br>Identificativo Assistito<br>SSSMNN75B01F257L<br>SSSMNN75B01F257L<br>SSSMNN75B01F257L<br>PNIMRA70A01H501P                                                                                | a fine ricerca [gg/mm/aaaa] 2<br>Showing 1 to<br><<< 1 2<br>Nome<br>MODENA UNO<br>MODENA UNO<br>MODENA UNO<br>MODENA UNO                                                         | 3/11/2020 Cerca<br>0 10 of 11<br>>>><br>Cognome<br>ASSISTITOPROVA<br>ASSISTITOPROVA<br>ASSISTITOPROVA                                                                                                    | Data Ora Tampone           19/11/2020 16:02           19/11/2020 14:58           19/11/2020 15:32                                                                                                    | Stato<br>annullato<br>annullato<br>valido                                            |
| nizio ricerca<br>sualizza<br>sualizza<br>sualizza<br>sualizza<br>sualizza                                | a [gg/mm/22222] 01/11/2020 Data<br>Identificativo Assistito<br>SSSMNN75B01F257L<br>SSSMNN75B01F257L<br>SSSMNN75B01F257L<br>PNIMRA70A01H501P<br>PNIMRA70A01H501P                                                            | a fine ricerca [gg/mm/aaaa] 23<br>Showing 1 to<br><<< 12<br>Nome<br>MODENA UNO<br>MODENA UNO<br>MODENA UNO<br>MODENA UNO<br>MODENA UNO                                           | 3/11/2020 Cerca<br>0 10 of 11<br>>>><br>Cognome<br>ASSISTITOPROVA<br>ASSISTITOPROVA<br>ASSISTITOPROVA<br>ASSISTITOPROVA                                                                                           | Data Ora Tampone           19/11/2020 16:02           19/11/2020 14:58           19/11/2020 10:06           06/11/2020 15:32           06/11/2020 15:32                                                                                                    | Stato<br>annullato<br>annullato<br>valido<br>annullato                               |
| sualizza<br>sualizza<br>sualizza<br>sualizza<br>sualizza<br>sualizza                                     | a (gg/mm/aaaa) 01/11/2020 Data<br>Identificativo Assistito<br>SSSMNN75B01F257L<br>SSSMNN75B01F257L<br>SSSMNN75B01F257L<br>PNIMRA70A01H501P<br>PNIMRA70A01H501P<br>PNIMRA70A01H501P                                         | a fine ricerca [gg/mm/aaaa] 23<br>Showing 1 to<br><<< 12<br>Nome<br>MODENA UNO<br>MODENA UNO<br>MODENA UNO<br>MODENA UNO<br>MODENA UNO<br>MODENA UNO                             | 3/11/2020 Cerca<br>0.10 of 11<br>>>><br>Cognome<br>ASSISTITOPROVA<br>ASSISTITOPROVA<br>ASSISTITOPROVA<br>ASSISTITOPROVA<br>ASSISTITOPROVA                                                                         | Data Ora Tampone           19/11/2020 16:02           19/11/2020 14:58           19/11/2020 10:06           06/11/2020 15:32           06/11/2020 15:32           06/11/2020 15:32                                                                                                    | Stato<br>annullato<br>annullato<br>valido<br>annullato<br>valido                     |
| sualizza<br>sualizza<br>sualizza<br>sualizza<br>sualizza<br>sualizza<br>sualizza                         | a (gg/mm/aaaa) 01/11/2020 Data<br>Identificativo Assistito<br>SSSMNN75B01F257L<br>SSSMNN75B01F257L<br>SSSMNN75B01F257L<br>PNIMRA70A01H501P<br>PNIMRA70A01H501P<br>PNIMRA70A01H501P<br>PNIMRA70A01H501P                     | a fine ricerca (gg/mm/aaaa) 23<br>Showing 1 to<br><<< 1 2<br>Nome<br>MODENA UNO<br>MODENA UNO<br>MODENA UNO<br>MODENA UNO<br>MODENA UNO<br>MODENA UNO                            | 3/11/2020 Cerca<br>0.10 of 11<br>>>><br>Cognome<br>ASSISTITOPROVA<br>ASSISTITOPROVA<br>ASSISTITOPROVA<br>ASSISTITOPROVA<br>ASSISTITOPROVA<br>ASSISTITOPROVA                                                       | Data Ora Tampone           19/11/2020 16:02           19/11/2020 16:02           19/11/2020 14:58           19/11/2020 10:06           06/11/2020 15:32           06/11/2020 15:32           06/11/2020 15:32           06/11/2020 15:32           06/11/2020 15:32                            | Stato<br>annullato<br>annullato<br>valido<br>annullato<br>valido<br>valido           |
| sualizza<br>sualizza<br>sualizza<br>sualizza<br>sualizza<br>sualizza<br>sualizza<br>sualizza             | a (gg/mm/aaaa) 01/11/2020 Data<br>Identificativo Assistito<br>SSSMNN75B01F257L<br>SSSMNN75B01F257L<br>SSSMNN75B01F257L<br>PNIMRA70A01H501P<br>PNIMRA70A01H501P<br>PNIMRA70A01H501P<br>PNIMRA70A01H501P<br>PNIMRA70A01H501P | a fine ricerca [gg/mm/aaaa] 2<br>Showing 1 to<br><<< 1 2<br>Nome<br>MODENA UNO<br>MODENA UNO<br>MODENA UNO<br>MODENA UNO<br>MODENA UNO<br>MODENA UNO<br>MODENA UNO<br>MODENA UNO | 3/11/2020 Cerca<br>0 10 of 11<br>>>><br>Cognome<br>ASSISTITOPROVA<br>ASSISTITOPROVA<br>ASSISTITOPROVA<br>ASSISTITOPROVA<br>ASSISTITOPROVA<br>ASSISTITOPROVA<br>ASSISTITOPROVA                                     | Data Ora Tampone           19/11/2020 16:02           19/11/2020 14:58           19/11/2020 10:06           06/11/2020 15:32           06/11/2020 15:32           06/11/2020 15:32           06/11/2020 15:32           06/11/2020 15:32           06/11/2020 15:32           06/11/2020 15:32 | Stato<br>annullato<br>annullato<br>valido<br>annullato<br>valido<br>valido<br>valido |
| sualizza<br>sualizza<br>sualizza<br>sualizza<br>sualizza<br>sualizza<br>sualizza<br>sualizza<br>sualizza | a (gg/mm/aaaa) 01/11/2020 Data<br>Identificativo Assistito<br>SSSMNN75B01F257L<br>SSSMNN75B01F257L<br>SSSMNN75B01F257L<br>PNIMRA70A01H501P<br>PNIMRA70A01H501P<br>PNIMRA70A01H501P<br>PNIMRA70A01H501P<br>PNIMRA70A01H501P | A fine ricerca [gg/mm/aaaa] 2<br>Showing 1 to<br><<< 1 2<br>Nome<br>MODENA UNO<br>MODENA UNO<br>MODENA UNO<br>MODENA UNO<br>MODENA UNO<br>MODENA UNO<br>MODENA UNO<br>MODENA UNO | 3/11/2020 Cerca<br>0 10 of 11<br>>>><br>Cognome<br>ASSISTITOPROVA<br>ASSISTITOPROVA<br>ASSISTITOPROVA<br>ASSISTITOPROVA<br>ASSISTITOPROVA<br>ASSISTITOPROVA<br>ASSISTITOPROVA<br>ASSISTITOPROVA<br>ASSISTITOPROVA | Nuova ricerca<br>Data Ora Tampone<br>19/11/2020 16:02<br>19/11/2020 14:58<br>19/11/2020 10:06<br>06/11/2020 15:32<br>06/11/2020 15:32<br>06/11/2020 15:32<br>06/11/2020 15:32<br>06/11/2020 15:32<br>06/11/2020 15:32                                                                          | Stato<br>annullato<br>annullato<br>valido<br>valido<br>valido<br>valido<br>valido    |

Cliccando su Visualizza si apre la scheda del tampone inviato senza possibilità di modifica. Nel caso di un tampone il cui stato è valido, quindi non precedentemente annullato, si ha la possibilità in fondo pagina di tornare Indietro, di eseguire la Stampa della scheda o con Annulla Tampone di annullare la scheda del tampone inviato. In quest'ultimo caso l'annullo del tampone sarà notificato al FSE dell'assistito e al MMG/PLS e comunicato al DSP dell'Ausl di assistenza dell'assistito.

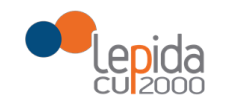

| Nome Tampone *<br>Tampine |                     |          |                                                               |  |  |
|---------------------------|---------------------|----------|---------------------------------------------------------------|--|--|
| Tampine                   |                     |          |                                                               |  |  |
|                           |                     |          |                                                               |  |  |
| Esito *                   | Luogo Esecuzione Ta | impone " |                                                               |  |  |
| Non Definito 👻            | Ambulatorio AUSL    |          |                                                               |  |  |
| Data Esito *              | Ora Esito *         |          |                                                               |  |  |
| 23/11/2020                | 15:38               |          |                                                               |  |  |
| Data Scad. Lotto *        | Lotto *             |          |                                                               |  |  |
| 19/11/2021                | 0001                |          |                                                               |  |  |
| Nome*                     |                     | Cognome* | Telefono *                                                    |  |  |
| Note                      |                     |          |                                                               |  |  |
|                           | 1                   |          | Cliccare sempre su Inserisci per trasmettere il<br>nominativo |  |  |
|                           |                     |          |                                                               |  |  |